# Quick Start Guide for SunStat<sup>™</sup> Programmable Controls

## **1. Turn SunStat On**

# 3. Choose Pre-Set Schedule

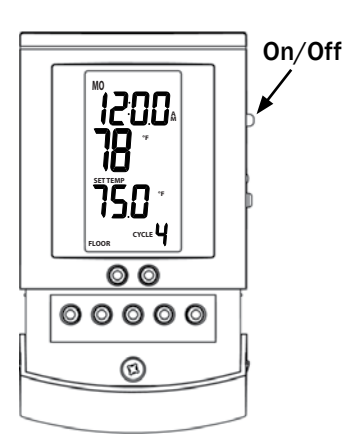

# 2. Set Time & Day

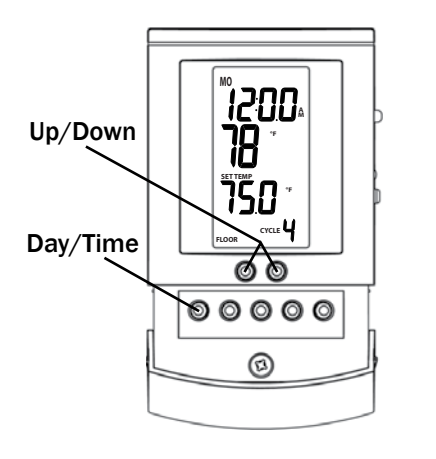

- Press Day/Time and hold for 1 second (hour should blink).
- Press Up or Down arrow to adjust time.
- Press Day/Time (minutes should blink).
- Press Up or Down to adjust minutes.
- Press Day/Time button (day should blink).
- Press Up or Down to adjust day.
- Press Hold/Return to exit.

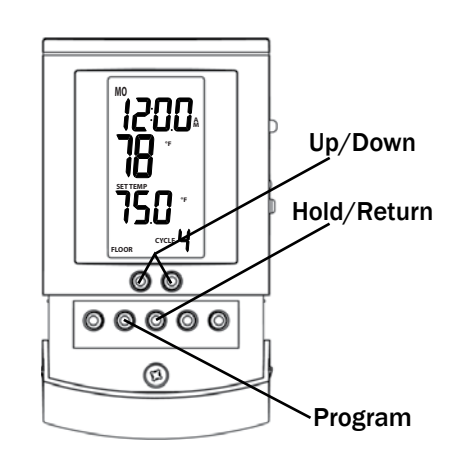

- Press and hold the Program button for 1 second.
- Press Up or Down arrows to cycle through each of the presets (U1\*, P1, P2, P3, and P4 - see below).
- Press Hold/Return, or wait 15 seconds to select schedule.
- Thermostat will now display selected schedule at bottom right of screen.

#### P1 (Early Riser)

| Cycle   | 1       | 2           | 3       | 4           |
|---------|---------|-------------|---------|-------------|
| Mon-Fri | 5:00 am | 7:00 am     | 5:00 pm | 10:00 pm    |
|         | 82 F    | <i>74 F</i> | 82 F    | <i>74 F</i> |
| Weekend | 5:00 am | 9:00 am     | 5:00 pm | 10:00 pm    |
|         | 82 F    | <i>74 F</i> | 82 F    | <i>74 F</i> |

#### P2 (Longer Day)

| Cycle   | 1       | 2           | 3       | 4           |
|---------|---------|-------------|---------|-------------|
| Mon-Fri | 5:00 am | 8:00 am     | 6:00 pm | 11:00 pm    |
|         | 82 F    | <i>74 F</i> | 82 F    | <i>74 F</i> |
| Weekend | 6:00 am | 9:00 am     | 5:00 pm | 11:00 pm    |
|         | 82 F    | <i>74 F</i> | 82 F    | <i>74 F</i> |

#### P3 (At home during the day)

| Cycle   | 1       | 2           | 3       | 4        |
|---------|---------|-------------|---------|----------|
| Mon-Fri | 6:00 am | 8:00 am     | 6:00 pm | 10:00 pm |
|         | 82 F    | <i>79 F</i> | 82 F    | 75 F     |
| Weekend | 6:00 am | 9:00 am     | 6:00 pm | 10:00 pm |
|         | 82 F    | <i>79 F</i> | 82 F    | 75 F     |

#### P4 (Take the chill off)

| Cycle   | 1       | 2           | 3           | 4           |
|---------|---------|-------------|-------------|-------------|
| Mon-Fri | 6:00 am | 9:00 am     | 6:00 pm     | 10:00 pm    |
|         | 75 F    | 70 F        | <i>75 F</i> | <i>70 F</i> |
| Weekend | 7:00 am | 10:00 am    | 6:00 pm     | 10:00 pm    |
|         | 75 F    | <i>70 F</i> | <i>75 F</i> | 70 F        |

\* U1 user schedule is customizable. Please see full manual for details.

## **OPTIONAL**

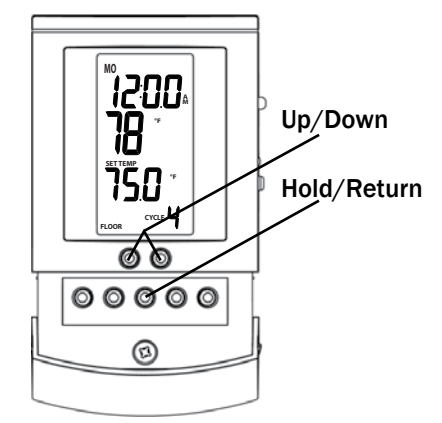

### To set a temperature manually, overriding the programming

- Adjust temperature set point with Up or Down arrows.
- Press and hold the Hold/Return button for 2 seconds until "HOLD" is displayed.
- The set point temperature will override the pre-set schedule. To go back to a pre-set schedule, see Step 3.

If you need the full instructions, please visit **SunTouch.com** and click on the literature link.

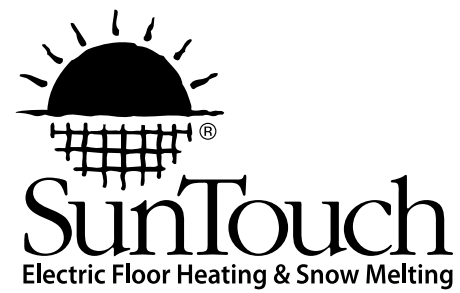